## MMEx Fact Sheet

## Uploading Advanced Care Directives in My Health Record

*Note*: These steps assume that your software is connected to the My Health Record system, the patient has a My Health Record and their individual healthcare identifier (IHI) has been validated in your system.

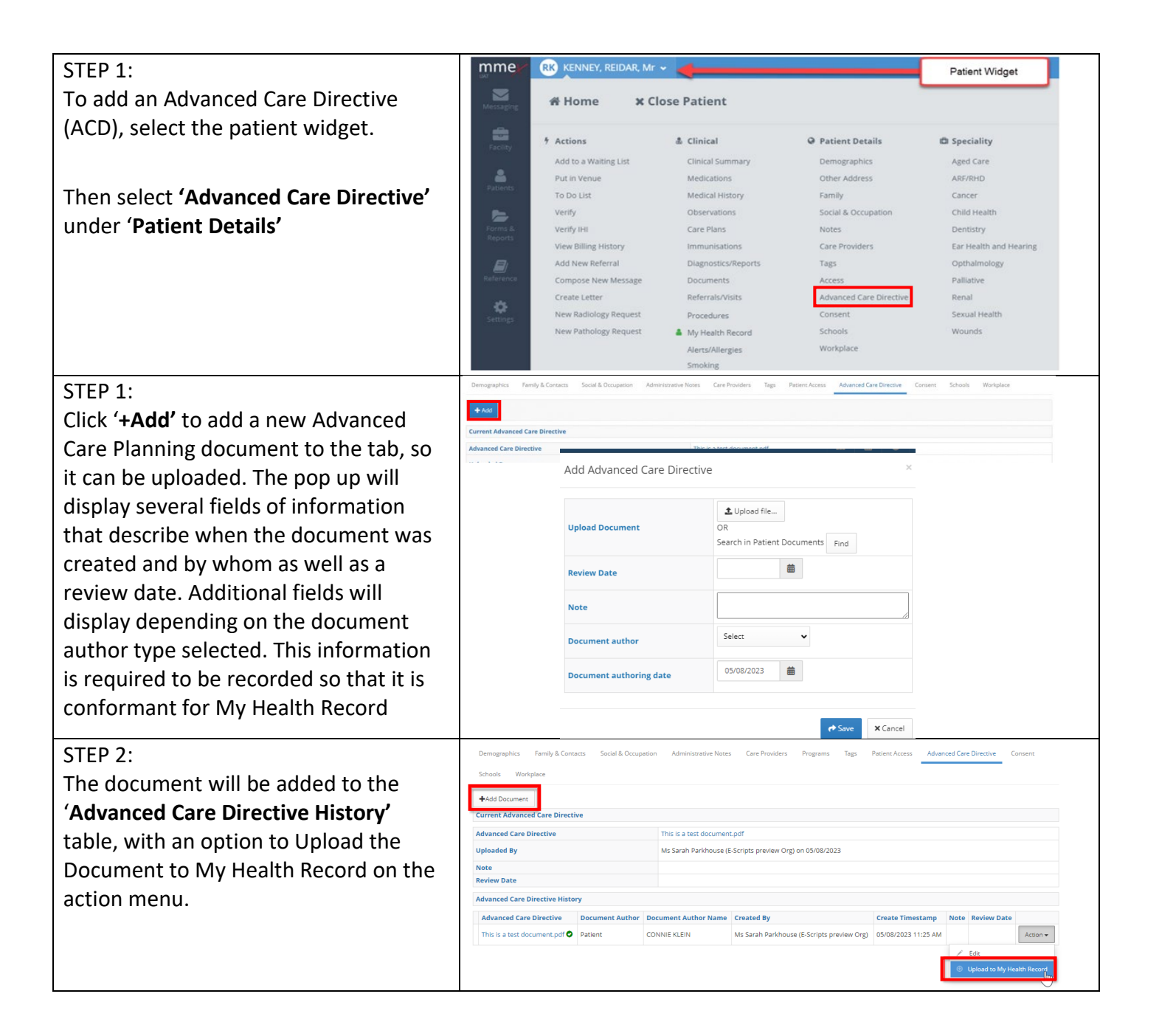

## Uploading Advanced Care Directives in My Health Record continued

| STEP 4:<br>Once you have clicked the ' <b>Upload</b><br><b>Document to My Health Record'</b><br>button a pop up will appear.<br>Click <b>Upload.</b> | <ul> <li>Upload to My Health Record</li> <li>Warnings</li> <li>Healthcare Providers should recommend patients/clients choose to receive SMS or email notifications whenever Advance Care Planning documents are uploaded, reinstated or removed from their My Health Record.</li> <li>Healthcare Providers can only upload Advance Care Planning documents when instructed by the patient/client.</li> <li>If you change any Advance care planning document(s), including uploading or removing documents from the My Health Record, you should recommend the individual informs their Advance Care Document custodian.</li> </ul> |                       |                                                                                                    |                      |                                                 |                                                 |  |
|----------------------------------------------------------------------------------------------------|----------------------------------------------------------------------------------------------------|-----------------------|----------------------------------------------------------------------------------------------------|----------------------|-------------------------------------------------|-------------------------------------------------|--|
|                                                                                                    |                                                                                                    |                       |                                                                                                    |                      |                                                 |                                                 |  |
| STEP 5:                                                                                                    | Advanced Care Directive                                                                                                    |                       |                                                                                                    | Document Author      |                                                 |                                                 |  |
| Once uploaded you will see an icon that indicates a successful upload.                                                                               | This is a test document.pdf 오                                                                                                    |                       |                                                                                                    | Patien               | Patient                                         |                                                 |  |
| Removing Advanced Care Directives                                                                                                    |                                                                                                    |                       |                                                                                                    |                      |                                                 |                                                 |  |
| To remove an Advanced Care Planning<br>document, you will need to delete it<br>from the patient record ' <b>Documents</b><br>List'.                  |                                                                                                    |                       | Documents     Documents                                                                                                    | 5                    |                                                 | <b>S</b> Refresh                                |  |
| (Not all users have the ability to delete<br>a document so you may need to speak                                                                     | Upload File Upload Images                                                                                                    |                       |                                                                                                    | Bulk Print Documents |                                                 |                                                 |  |
| with a Senior Clinician or Organisation                                                                                                    | Category All Right click table for options                                                                                                    | ✓ Adde                | d By All                                                                                                    | <b>∨</b> s           | earch                                           | Show Current Y                                  |  |
| Administrator to do this on your behalf)                                                                                                    | Category Legal                                                                                                    | Document Name         | Added By<br>Ms Sarah Parkhouse (E-Scripts                                                                                                    | 05/08/2023           | Last Edited By<br>Ms Sarah Parkhouse (E-Scripts | Last Edited<br>Date/Time<br>05/08/2023 11:25 AM |  |
| When deleted, the information will be<br>removed from the Advanced Care<br>Planning Tab.                                                             |                                                                                                    | Directive             | Image: Second Second |                      | brauen ei Pi                                    |                                                 |  |
| Please note: Any documents uploaded<br>to MHR will not be deleted by deleting<br>the document from the MMEx record.                                  |                                                                                                    |                       |                                                                                                    |                      |                                                 |                                                 |  |
| Useful links                                                                                                    |                                                                                                    |                       |                                                                                                    |                      |                                                 |                                                 |  |
| For upcoming training opportunities, visit<br>https://www.digitalhealth.gov.au/newsro                                                                | Events and W                                                                                                    | /ebinars:<br>nd-webin | ars                                                                                                    |                      |                                                 |                                                 |  |

For assistance contact the My Health Record helpline on **1800 723 471 or email** help@digitalhealth.gov.au

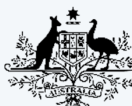

Australian Government

Australian Digital Health Agency

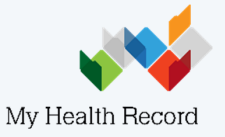